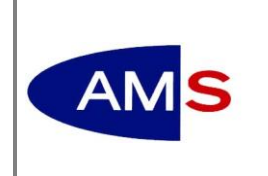

HANDOUT eServices für Partnerinstitutionen Individuelle Ausbildungsinhalte/ Lern- und Prüfungserfolg

## Inhalt

| 1.  | Was kann ich im eService 'Individuelle Ausbildungsinhalte/Lern- und Prüfungserfolg' dokumentieren?                            | 2  |
|-----|----------------------------------------------------------------------------------------------------|----|
| 2.  | Wieso ist dieses eService bei mir nicht aufgelistet?                                                                          | 2  |
| 3.  | Wie kann ich die Teilnehmer_innen einer bestimmten Veranstaltung anzeigen?                                                    | 3  |
| 4.  | Warum wird eine Veranstaltung nicht im eService 'Individuelle<br>Ausbildungsinhalte/Lern- und Prüfungserfolg' angezeigt?      | 4  |
| 5.  | Wie finde ich Teilnehmer_innen aus der langen Liste der Personen am schnellsten heraus?                                       | 5  |
| 6.  | Wie erfolgt die Dokumentation für eine_n einzelne_n Teilnehmer_in?                                                            | 7  |
| 7.  | Warum werden die Blöcke 'Ausbildung' und 'Lehrberuf' nicht angezeigt?                                                         | 9  |
| 8.  | Warum wird der Block 'Lern- und Prüfungserfolg' nicht angezeigt?                                                              | 9  |
| 9.  | Wie gehe ich vor, wenn ich für mehrere Teilnehmer_innen die gleichen Daten dokumentieren möchte?                              | 11 |
| 10. | Wie gebe ich individuelle Ausbildungsinhalte ein?                                                                             | 12 |
| 11. | Wie gehe ich bei der Dokumentation des Lehrberufs vor?                                                                        | 14 |
| 12. | Wie gehe ich bei der Dokumentation des Lern- und Prüfungserfolgs vor?                                                         | 14 |
| 13. | Wie kann ich Anhänge zu meiner Dokumentation hinzufügen?                                                                      | 15 |
| 14. | Wie versende ich die Daten aus dem eService 'individuelle Ausbildungsinhalte/Lern-<br>und Prüfungserfolg' an das AMS?         | 16 |
| 15. | Müssen die Daten zur Dokumentation der individuellen Ausbildungsinhalte/Lern- und Prüfungserfolge händisch eingegeben werden? | 18 |
| 16. | Wo kann ich bereits gesendete Dokumentationen wiederfinden?                                                                   | 18 |
| 17. | Wie kann ich herausfinden, welche_r AMS-Mitarbeiter_in für eine Veranstaltung zuständig ist?                                  | 21 |
| 18. | Wie kann ich herausfinden, welche_r AMS-Mitarbeiter_in für eine_n Teilnehmer_in zuständig ist?                                | 21 |
| 19. | Warum wurden Nachrichten zum eService Berichte zu Personen gelöscht?                                                          | 22 |
| 20. | Wann erhalte ich eine Erinnerungsnachricht zur Datenlöschung?                                                                 | 22 |

## 1. Was kann ich im eService 'Individuelle Ausbildungsinhalte/Lern- und Prüfungserfolg' dokumentieren?

Im eService *Individuelle Ausbildungsinhalte/Lern- und Prüfungserfolg* (1) können Sie für Ihre teilnehmenden Personen die erworbenen Kompetenzen, den Lehrberuf und das Lehrjahr oder den Lern- und Prüfungserfolg dokumentieren.

|   | Services für Partnerinstitutionen                                                                                                    |
|---|----------------------------------------------------------------------------------------------------|
|   | Partnerinstitutionen sind Einrichtungen, die im Auftrag des Arbeitsmarktservice Beschäftigungs-, Qualifizierungs- oder Unterstützungsprojekte<br>durchführen. z.B. Schulungsinstitute, Beratungseinrichtungen, |
|   | Videos für Partnerinstitutionen 🦉                                                                                                    |
|   | Häufig gestellte Fragen                                                                                                    |
|   | Eintritte/Ergebnisse der Informationsveranstaltung                                                                                                    |
|   | Teilnahmeliste                                                                                                    |
| 1 | Individuelle Ausbildungsinhalte/Lern- und Prüfungserfolg                                                                                                    |
|   | .CSV-Dateiimport                                                                                                    |
|   | Berichte zu Personen                                                                                                    |
|   | Lebensläufe                                                                                                    |
|   | Berichte zu Personen/Lebensläufe mit .ZIP-Archivimport                                                                                                    |
|   | Nachricht an die Landesgeschäftsstelle                                                                                                    |
|   | Teilnahmezufriedenheit Auswertung                                                                                                    |
|   | Teilnahmezufriedenheit User innenverwaltung                                                                                                    |
|   | Projekt-/Veranstaltungszuordnung                                                                                                    |
|   | <u>Vereinbarung Arbeitsplatznahe Qualifizierung (für Kooperationspartner)</u>                                                                                                    |

#### Abb. 1: eService 'Individuelle Ausbildungsinhalte/Lern- und Prüfungserfolg'

## 2. Wieso ist dieses eService bei mir nicht aufgelistet?

Für das eService *Individuelle Ausbildungsinhalte/Lern- und Prüfungserfolg* ist eine eigene Berechtigung (2) notwendig (siehe Handout "eServices für Partnerinstitutionen – Berechtigungen").

| » Services zu 8200,                          | Musterstraße 1, BTR 16500            | 61 auswählen           |                           |                    |
|----------------------------------------------|--------------------------------------|------------------------|---------------------------|--------------------|
| Ritte heachten Sie                           | * Feld muss ausgefüllt werden        | steht für Ausfüllhilfe | A steht für Fehlerhinweis |                    |
| Sorviso augurählen                           | reid mass dasgerane werden           |                        | Stelle full Felleminikels |                    |
| Service auswallien                           |                                      |                        |                           |                    |
| Services                                     |                                      |                        |                           | Auswahl            |
| ⊞ <u>aufklappen</u><br>Arbeitsmarktförderung | jen                                  |                        |                           | Gruppe auswählen 🗹 |
| ⊞ <u>aufklappen</u><br>Ausländerbeschäftigun | ngsverfahren                         |                        |                           | Gruppe auswählen 🗹 |
| <u>∎ aufklappen</u><br>eJob-Room Services    |                                      |                        |                           | Gruppe auswählen 🗌 |
| ⊞ <u>aufklappen</u><br>Kontoverwaltung       |                                      |                        |                           | Gruppe auswählen 🗹 |
| ⊞ <u>aufklappen</u><br>Personalsuche         |                                      |                        |                           | Gruppe auswählen 🗹 |
| ⊟ <u>zuklappen</u><br>Partnerinstitutionen   |                                      |                        |                           | Gruppe auswählen 🗌 |
| Geschäftsfallansicht für Proj                | jekte (Standort)                     |                        |                           | auswählen 🗌        |
| Nachricht an die Landesges                   | chäftsstelle (Standort)              |                        |                           | auswählen 🗌        |
| Geschäftsfallansicht für Vera                | anstaltungen (Standort)              |                        |                           | auswählen 🗸        |
| Eintritte/Ergebnisse der Info                | ormationsveranstaltung (Standort)    |                        |                           | auswählen 🗸        |
| Teilnahmeliste (Standort)                    |                                      |                        |                           | auswählen 🗸        |
| Individuelle Ausbildungsinha                 | alte/Lern- und Prüfungserfolg (Stand | lort)                  |                           | auswählen 🗸        |
| .CSV-Dateiimport (Standort                   | )                                    |                        |                           | auswählen 🗌        |
| Rerichte zu Derconen (Stand                  | dort)                                |                        |                           | auswählen          |

Abb. 2: Berechtigungen eServices 'Individuelle Ausbildungsinhalte/Lern- und Prüfungserfolg'

Weiters werden nicht alle Veranstaltungen durch das AMS für dieses eService freigeschaltet (siehe Ihr Vertrag mit dem AMS).

## 3. Wie kann ich die Teilnehmer\_innen einer bestimmten Veranstaltung anzeigen?

Nach dem Aufruf des eService *Individuelle Ausbildungsinhalte/Lern- und Prüfungserfolg* (1) können Sie nach der *Maßnahmen- und Veranstaltungsnummer*, alle Veranstaltungen in einem *Bundesland* (3) oder alle Veranstaltungen (alle Felder leer lassen) suchen. Mit der Schaltfläche *Suchen* (4) wird das Ergebnis angezeigt.

| Veranstaltung su                                                     | chen                                                                                 |                                               |     | _                                                            |   |        |
|----------------------------------------------------------------------|--------------------------------------------------------------------------------------|-----------------------------------------------|-----|--------------------------------------------------------------|---|--------|
|                                                                      | Maßnahmennummer                                                                      |                                               |     |                                                              |   |        |
|                                                                      | Veranstaltungsnummer                                                                 |                                               | 3   |                                                              |   |        |
|                                                                      | Bundesland                                                                           | Alle anzeigen                                 | •   |                                                              |   |        |
|                                                                      |                                                                                      | Alle anzeigen<br>Burgenland                   |     |                                                              | 4 | Suchen |
| Bitte geben Sie entwo<br>die Schaltfläche "Sud<br>Haben Sie die Numm | der die Maßnamen- und die Veransta<br>ien".<br>Im eingegeben, erhalten Sie die Liste | Kärnten<br>Niederösterreich<br>Oberösterreich | · • | ählen Sie ein Bundesland aus und betätigen Sie anschließend  |   |        |
| Haben Sie ein Bundes<br>Teilnehmer_innen an                          | land ausgewählt, erhalten Sie die List<br>ezeigt.                                    | Salzburg<br>Steiermark<br>Tirol               | v   | enn Sie eine der Veranstaltungen auswählen, werden Ihnen die |   |        |
| Filter                                                               |                                                                                      | Wien                                          |     |                                                              |   |        |
|                                                                      | Familien-/Nachname 🗍                                                                 |                                               |     |                                                              |   |        |

#### Abb. 3: Veranstaltung suchen

Wenn eine einzelne Veranstaltung gefunden wird, werden die dazugehörigen Teilnehmer\_innen nach Aktivieren der Schaltfläche *Suchen* (4) sofort angezeigt.

Wenn mehrere Veranstaltungen gefunden werden (z. B. bei der Suche in einem Bundesland), werden die Veranstaltungen aufgelistet.

| » Individuel | • Individuelle Ausbildungsinhalte/Lern- und Prüfungserfolg |                                      |  |     |     |        |            |            |  |  |
|--------------|------------------------------------------------------------|--------------------------------------|--|-----|-----|--------|------------|------------|--|--|
| Veranstaltur | Veranstaltung auswählen                                    |                                      |  |     |     |        |            |            |  |  |
| M/V Nummer   | •                                                          | Bezeichnung                          |  | PLZ | Ort | RGS    | Beginn     | Ende       |  |  |
| 26600/1      | _                                                          | Muster-Personalverrechnung Grundkurs |  |     |     | 7020 🚺 | 24.09.2015 | 31.12.2020 |  |  |
| 26605/1      | 5                                                          | Muster-Burn out Prävention           |  |     |     | 7020 🚺 | 28.09.2015 | 31.12.2020 |  |  |
| 27758/1      |                                                            | Muster-Elektromechanik               |  |     |     | 7020 🚺 | 07.09.2015 | 31.12.2020 |  |  |
|              |                                                            |                                      |  |     |     |        |            |            |  |  |
|              |                                                            |                                      |  |     |     |        |            | Zurück     |  |  |

#### Abb. 4: Auflistung der Veranstaltungen

Über Anklicken der Bezeichnung (5) kann eine Veranstaltung ausgewählt werden, die Teilnehmer\_innen der Veranstaltung (6) werden angezeigt.

| Fil | Filter                   |                    |                           |                |              |                        |         |                 |                  |   |
|-----|--------------------------|--------------------|---------------------------|----------------|--------------|------------------------|---------|-----------------|------------------|---|
|     | Fa                       | milien-/Nachnam    | ie 🛈 🗌                    |                |              |                        |         |                 |                  |   |
|     | Sozialver                | sicherungsnumme    | er 🛈 🗌                    |                | ]            |                        |         |                 |                  |   |
|     | E                        | inträge pro Ansich | nt 🚺 10 🔻                 |                |              |                        |         |                 |                  |   |
|     |                          |                    |                           |                |              |                        |         | Alle anzeige    | n Aktualisieren  |   |
|     |                          |                    |                           |                |              |                        |         |                 |                  |   |
| In  | dividuelle Ausbildun     | gsinhalte/Lern- u  | nd Prüfungserfolg (M24522 | 2/V1 - Muste   | rmaßnahme Bl | 4Q - 02.05.2023 - 31.1 | 2.2024) |                 |                  |   |
|     | alle selektieren (0 sele | ektiert)           |                           |                |              |                        |         | Sam             | meldokumentation | 6 |
| ۰   | Aktion                   | gesendet           | <u>Familien-/Nachname</u> | <u>Vorname</u> | Geschlecht   | <u>SV-Nummer</u>       | RGS     | <u>Eintritt</u> | Austritt         |   |
|     | Dokumentieren            | ✓ anzeigen         | Musterberger              | Konstantin     | männlich     | 4906 270371            | 606 🚺   | 15.05.2023      |                  |   |
|     | Dokumentieren            |                    | Musterbichler             | Gabriele       | weiblich     | 2281 040170            | 606 🚺   | 15.05.2023      |                  |   |
|     | Dokumentieren            |                    | Musterfrank               | Maria          | weiblich     | 1173 050756            | 606 🚺   | 15.05.2023      |                  |   |
|     | Dokumentieren            | ✓ anzeigen         | Mustermaier               | Kevin          | weiblich     | 5000 010404            | 606 🚺   | 15.05.2023      |                  |   |
|     | Dokumentieren            | ✓ anzeigen         | Mustermayer               | Monika         | weiblich     | 3543 040678            | 606 🚺   | 15.05.2023      |                  |   |
|     | alle selektieren (0 sele | ektiert)           |                           |                |              |                        |         | Sam             | meldokumentation |   |
|     |                          |                    |                           |                |              |                        |         |                 |                  |   |

Achtung! Beim Weiterblättern geht Ihre bisherige Selektion der Teilnehmer\_innen verloren. Wenn Sie eine Sammeldokumentation für mehrere Teilnehmer\_innen durchführen wollen, als momentan angezeigt werden, wählen Sie einen höheren Wert im Feld "Einträge pro Ansicht" aus. Eine Sammeldokumentation kann für maximal 500 Teilnehmer\_innen durchgeführt werden.

Schließen

Abb. 5: Anzeige der Teilnehmer\_innen der Veranstaltung

## 4. Warum wird eine Veranstaltung nicht im eService 'Individuelle Ausbildungsinhalte/Lern- und Prüfungserfolg' angezeigt?

Es werden nur aktuelle Veranstaltungen angezeigt (Veranstaltungsende maximal drei Monate in der Vergangenheit).

Wenn die Veranstaltung aktuell ist, überprüfen Sie die vorgenommenen Projekt- und Veranstaltungszuordnungen (siehe Handout "eServices für Partnerinstitutionen – Projekt-/ Veranstaltungszuordnung").

Wenn Ihnen die Veranstaltung zugeordnet ist und sie trotzdem nicht angezeigt wird, wurde die Veranstaltung vom AMS für dieses eService nicht freigeschaltet.

# 5. Wie finde ich Teilnehmer\_innen aus der langen Liste der Personen am schnellsten heraus?

Die Liste der Personen kann mit ein paar einfachen Einstellungen genau Ihren Bedürfnissen angepasst werden. Mit einem Klick auf die Spaltenüberschriften (7) können Sie die Liste nach genau dieser Spalte sortieren. Der kleine Pfeil neben der Überschrift zeigt an nach welcher Spalte die angezeigte Liste sortiert wurde. Zeigt der Pfeil nach oben, bedeutet dies, dass in aufsteigender Reihenfolge sortiert wurde. Ein Klick auf den Pfeil kehrt diese Reihenfolge um.

| In | Individuelle Ausbildungsinhalte/Lern- und Prüfungserfolg (M24522/V1 - Mustermaßnahme BMQ - 02.05.2023 - 31.12.2024) |          |                    |                |                   |                  |       |                 |                 |   |  |
|----|----------------------------------------------------------------------------------------------------|----------|--------------------|----------------|-------------------|------------------|-------|-----------------|-----------------|---|--|
|    | alle selektieren (0 sele                                                                                            | ektiert) |                    |                |                   |                  |       | Sammeld         | okumentation    |   |  |
| ٠  | Aktion                                                                                                    | gesendet | Familien-/Nachname | <u>Vorname</u> | <u>Geschlecht</u> | <u>SV-Nummer</u> | RGS   | <u>Eintritt</u> | <u>Austritt</u> | 7 |  |
|    |                                                                                                    |          | -                  |                |                   |                  |       |                 |                 |   |  |
|    | Dokumentieren                                                                                                    |          | Musterberger       | Konstantin     | männlich          | 4906 270371      | 606 🚺 | 15.05.2023      |                 |   |  |
|    | Dokumentieren                                                                                                    |          | Musterbichler      | Gabriele       | weiblich          | 2281 040170      | 606 🚺 | 15.05.2023      |                 |   |  |
|    | Dokumentieren                                                                                                    |          | Musterfrank        | Maria          | weiblich          | 1173 050756      | 606 🚺 | 15.05.2023      |                 |   |  |
|    | Dokumentieren                                                                                                    |          | Mustermaier        | Kevin          | weiblich          | 5000 010404      | 606 🚺 | 15.05.2023      |                 |   |  |
|    | Dokumentieren                                                                                                    |          | Mustermayer        | Monika         | weiblich          | 3543 040678      | 606 🚺 | 15.05.2023      |                 |   |  |
|    | alle selektieren (0 sele                                                                                            | ektiert) |                    |                |                   |                  |       | Sammeld         | okumentation    |   |  |

Abb. 6: Liste der Teilnehmer\_innen – Sortieren über Spaltenüberschrift

Weiters haben Sie die Möglichkeit einen Filter zu setzen.

| Fil   | Filter              |                         |           |                      |               |                   |                 |        |                 |                   |   |
|-------|---------------------|-------------------------|-----------|----------------------|---------------|-------------------|-----------------|--------|-----------------|-------------------|---|
|       |                     | Familien-/Nachna        | me 🚺      | Musterb              |               | 8                 |                 |        |                 |                   |   |
|       | Sozial              | versicherungsnumr       | ner 🚺     | 1                    |               |                   | -               |        |                 |                   |   |
|       |                     | Einträge pro Ansi       | cht 🕻     | 10 🗸                 |               |                   |                 |        |                 |                   |   |
|       |                     |                         |           |                      |               |                   |                 | 1      | Alle anzeige    | n Aktualisieren   | 9 |
|       |                     |                         |           |                      |               |                   |                 |        |                 |                   | _ |
| In    | dividuelle Ausbild  | ungsinhalte/Lern-       | und Prüfu | ngserfolg (M27758/V1 | - Elektromech | anik - 07.09.2015 | 5 - 25.09.2015) |        |                 |                   |   |
| 🗆 al  | le selektieren 0 se | elektiert               |           |                      |               |                   |                 |        | Sam             | nmeldokumentation |   |
| 0     | Aktion              | gesendet                | Familier  | <u>-/Nachname</u> ▲  | Vorname       | Geschlecht        | SV-Nummer       | RGS    | <u>Eintritt</u> | Austritt          |   |
|       | Dokumentieren       | ✓ <u>anzeigen</u>       | Musterbe  | rger                 | Walter        | männlich          | 3905 230277     | 7020 🚺 | 07.09.2015      |                   |   |
|       | Dokumentieren       |                         | Musterbio | chler                | Gabi          | weiblich          | 2281 040170     | 7020 🚺 | 07.09.2015      |                   |   |
|       | Dokumentieren       | ✓ <u>anzeigen</u>       | Musterbil | d                    | Emma          | weiblich          | 2856 010985     | 7020 🚺 | 07.09.2015      |                   |   |
|       | Dokumentieren       | <mark>∢ anzeigen</mark> | Musterbü  | irger                | Emil          | männlich          | 9974 111180     | 7020 🚺 | 07.09.2015      |                   |   |
| 🗆 all | le selektieren 0 se | elektiert               |           |                      |               |                   |                 |        | San             | nmeldokumentation |   |

Abb. 7: Filter für die Auswahl der Teilnehmer\_in

Für die Suche nach allen Personen, deren Nachname mit 'Musterb' beginnt, werden die entsprechenden Buchstaben im Feld *Familien-/Nachname* eingegeben (8) und die Schaltfläche *Aktualisieren* (9) aktiviert. Es ist auch möglich, nur den Anfangsbuchstaben einzugeben. Die Liste der Personen wird entsprechend eingeschränkt. Die Schaltfläche *Alle anzeigen* (10) löscht den Filter wieder.

Sie erhalten eine Liste mit der Anzahl von Zeilen, die Sie im Feld *Einträge pro Ansicht* (11) eingestellt haben.

| Filter                   |                  |                              |                 |                   |                 |        |                 |                  |
|--------------------------|------------------|------------------------------|-----------------|-------------------|-----------------|--------|-----------------|------------------|
| Fa                       | milien-/Nachna   | me 🛈 🗌                       |                 |                   |                 |        |                 |                  |
| Sozialver                | sicherungsnumn   | ner 🛈 🛛                      | _               |                   |                 |        |                 |                  |
| E                        | inträge pro Ansi | <u>cht</u> 0 10 ⊻ 11         |                 |                   |                 |        |                 |                  |
| _                        |                  |                              |                 |                   |                 |        | Alle anzeige    | n Aktualisieren  |
|                          |                  |                              |                 |                   |                 |        |                 |                  |
| Individuelle Ausbildun   | gsinhalte/Lern-  | und Prüfungserfolg (M27758/V | 1 - Elektromech | anik - 07.09.2015 | 5 - 25.09.2015) |        |                 |                  |
| alle selektieren 0 selek | diert            |                              |                 |                   |                 |        | San             | meldokumentation |
| 1 Aktion                 | gesendet         | <u>Familien-/Nachname</u> ▲  | Vorname         | Geschlecht        | SV-Nummer       | RGS    | <u>Eintritt</u> | Austritt         |
| Dokumentieren            | ✓ anzeigen       | Musterberger                 | Walter          | männlich          | 3905 230277     | 7020 🚺 | 07.09.2015      |                  |
| Dokumentieren            |                  | Musterbichler                | Gabi            | weiblich          | 2281 040170     | 7020 🚺 | 07.09.2015      |                  |

Abb. 8: Einstellung zur Anzahl der Zeilen für die Auflistung der Teilnehmer\_innen

Beim Aufruf des eService *Individuelle Ausbildungsinhalte/Lern- und Prüfungserfolg* wird der Wert *Einträge pro Ansicht* (11) mit jenem Wert angezeigt, der unter den globalen *Einstellungen* (12) ausgewählt wurde.

|                                   |                                                   |          | 12 Einstellungen   Hilfe   Abmelden                                           |
|-----------------------------------|---------------------------------------------------|----------|-------------------------------------------------------------------------------|
| AMS                               | Mein eAMS-Konto<br>Ein Service des AMS Österreich | A A* A** |                                                                               |
| Geschäftsfälle Personalsuche » es | Services Berechtigungen                           |          | This I                                                                        |
| » eService anfordern              |                                                   |          |                                                                               |
|                                   |                                                   |          | Eingeloggt als: Hannelore Musterland<br>Sie bearbeiten: Muster GmbH (1639586) |

#### Abb. 9: Aufruf der Einstellungen

Sie können den Wert *Einträge pro Ansicht* (11) nur für das eService *Individuelle Ausbildungsinhalte/Lern- und Prüfungserfolg* temporär verändern, um mehr bzw. weniger Zeilen pro Seite anzuzeigen. Der Wert bei den globalen *Einstellungen* ist von dieser Änderung nicht betroffen. Wenn Sie das eService schließen und erneut aufrufen, wird wieder jener Wert herangezogen, der unter den globalen *Einstellungen* ausgewählt wurde.

## 6. Wie erfolgt die Dokumentation für eine\_n einzelne\_n Teilnehmer\_in?

Aktivieren Sie in der Auflistung der Teilnehmer\_innen in der Zeile der gewünschten Person die Schaltfläche *Dokumentieren* (13).

| Fil   | ter                      |                     |                                         |                     |                     |             |        |              |                   |
|-------|--------------------------|---------------------|-----------------------------------------|---------------------|---------------------|-------------|--------|--------------|-------------------|
|       | Fa                       | milien-/Nachname    | <b>)</b>                                |                     |                     |             |        |              |                   |
|       | Sozialver                | sicherungsnummer    | 1                                       |                     |                     |             |        |              |                   |
|       | E                        | inträge pro Ansicht | 10 🗸                                    |                     |                     |             |        |              |                   |
|       |                          |                     |                                         |                     |                     |             |        | Alle anzeige | n Aktualisieren   |
|       |                          |                     |                                         |                     |                     |             |        |              |                   |
| In    | dividuelle Ausbildun     | gsinhalte/Lern- und | Prüfungserfolg (M27758/V1 - Muster-Elek | tromechanik - 07.09 | .2015 - 31.12.2020) |             |        |              |                   |
| 🗌 all | le selektieren 🛛 0 selek | tiert               |                                         |                     |                     |             |        | San          | meldokumentation  |
| 0     | Aktion                   | gesendet            | Familien-/Nachname                      | Vorname             | Geschlecht          | SV-Nummer   | RGS    | Eintritt     | Austritt          |
|       | Dokumentieren            | 🗹 an ei 🗨           | Musterberger                            | Walter              | männlich            | 3905 230277 | 7020 🚺 | 07.09.2015   |                   |
|       | Dokumentieren            | ✓ anzeigen          | Musterbild                              | Emma                | weiblich            | 2856 010985 | 7020 🚺 | 07.09.2015   |                   |
|       | Dokumentieren            | ✓ anzeigen          | Musterbürger                            | Emil                | männlich            | 9974 111180 | 7020 🚺 | 07.09.2015   |                   |
|       | Dokumentieren            | ✓ anzeigen          | Musterhauser                            | Christoph           | männlich            | 4182 020181 | 7020 🚺 | 07.09.2015   |                   |
|       | Dokumentieren            |                     | Musterhuber                             | Max                 | männlich            | 1459 010477 | 7020 🚺 | 07.09.2015   |                   |
|       | Dokumentieren            | ✓ anzeigen          | Musterjäger                             | Erich               | männlich            | 3848 210383 | 7020 🚺 | 07.09.2015   |                   |
|       | Dokumentieren            | ✓ anzeigen          | Musterklammer                           | Peter               | männlich            | 2864 250671 | 7020 🚺 | 07.09.2015   |                   |
|       | Dokumentieren            |                     | Mustermann                              | Erwin               | männlich            | 3995 080785 | 7020 🚺 | 07.09.2015   |                   |
|       | Dokumentieren            | ✓ anzeigen          | Musternagler                            | Monika              | weiblich            | 1726 060760 | 7020 🚺 | 07.09.2015   |                   |
|       | Dokumentieren            | ✓ anzeigen          | Mustertrenker                           | Martin              | männlich            | 2937 070883 | 7020 🚺 | 07.09.2015   |                   |
| 🗆 all | le selektieren 0 selek   | tiert               |                                         |                     |                     |             |        | San          | nmeldokumentation |

Abb. 10: Anzeige der Teilnehmer\_innen mit Schaltfläche 'Dokumentieren'

Die Ansicht Individuelle Ausbildungsinhalte/Lern- und Prüfungserfolg Einzeldokumentation wird angezeigt.

| » Individuelle Ausbildungsinhalte/Lern- u<br>(M24522/V1 - Mustermaßnahme BMQ - 02 | nd Prüfungserfolg Einzeldokumentation<br>2.05.2023 - 31.12.2024)                                                                                                    |     |
|-----------------------------------------------------------------------------------|----------------------------------------------------------------------------------------------------|-----|
| Bitte beachten Sie: * Feld muss ausgefüllt we                                     | erden 🚺 steht für Ausfüllhilfe 🧧 steht für Fehlerhinweis                                                                                                    |     |
| Seite 1 von 2                                                                     |                                                                                                    |     |
| Teilnehmer_in                                                                     |                                                                                                    |     |
| Sozialversicherungsnummer                                                         | 4906 270371                                                                                                    |     |
| Vorname                                                                           | Konstantin                                                                                                    |     |
| Familien-/Nachname                                                                | Musterberger                                                                                                    |     |
| Eintrittsdatum                                                                    | 15.05.2023                                                                                                    |     |
| Austrittsdatum                                                                    |                                                                                                    |     |
|                                                                                   |                                                                                                    |     |
| Hinweis                                                                           |                                                                                                    |     |
| Hinweis                                                                           | Folgende Kombinationen sind möglich: "Ausbildung" zusammen mit "Lern- und Prüfungserfolg"<br>ODER "Lehrberuf" zusammen mit "Lern- und Prüfungserfolg" ODER nur ein einzelner Block<br>(beispielsweise nur "Lern- und Prüfungserfolg"). |     |
|                                                                                   |                                                                                                    |     |
| Ausbildung                                                                        |                                                                                                    | 14  |
| Ausbildungsbezeichnung                                                            |                                                                                                    |     |
|                                                                                   |                                                                                                    | ]   |
|                                                                                   |                                                                                                    |     |
| Erworbene Kompetenzen 🚺                                                           |                                                                                                    |     |
| Katalog fachliche Kompetenzen                                                     |                                                                                                    |     |
|                                                                                   |                                                                                                    |     |
|                                                                                   | Sie haben noch 500 Zeichen übrig                                                                                                    |     |
| t-t-t                                                                             |                                                                                                    | 4 5 |
| Lehrberuf                                                                         | Zur Eingabeunterstützung hitte mindestans 3 Zeichen eingeben                                                                                                    | 15  |
| Lemberd                                                                           |                                                                                                    |     |
| Lehrjahr                                                                          | Bitte auswanien V                                                                                                    |     |
| Lern- und Prüfunaserfola                                                          |                                                                                                    | 16  |
| Prüfung 🚺                                                                         | Bitte auswählen 🔻                                                                                                    |     |
|                                                                                   |                                                                                                    |     |
| Hinzugefügte Anhänge                                                              |                                                                                                    | 17  |
| Bezeichnung                                                                       | Dateiname Größe Entfernen                                                                                                    |     |
| Sie haben noch keine Anhänge hinzugefügt.                                         |                                                                                                    |     |
| Sie können noch 20 Dateien mit insgesamt 50.00 MB ar                              | hängen. Anhang hinzufügen                                                                                                    |     |
| Seite 1 von 2                                                                     |                                                                                                    |     |
|                                                                                   | 18 Weiter Abbrechen                                                                                                    |     |

#### Abb. 11: Individuelle Ausbildungsinhalte/Lern- und Prüfungserfolg Einzeldokumentation (Seite 1)

In dieser Ansicht können die Daten zur Ausbildung (14) oder zum Lehrberuf (15) und Daten zum Lern- und Prüfungserfolg (16) eingegeben werden. Sie können pro Dokumentation einen einzelnen Bereich ausfüllen oder folgende Kombinationen: Ausbildung (14) und Lern- und Prüfungserfolg (16) ODER Lehrberuf (15) und Lern- und Prüfungserfolg (16). Weiters können Dateianhänge hinzugefügt werden (17). Details zu den Eingaben werden in den folgenden Kapiteln 10 - 13 beschrieben.

Die Eingaben werden mit der Schaltfläche *Weiter* (18) abgeschlossen und können anschließend an das AMS gesendet werden (siehe Kapitel 14 "Wie versende ich die Daten aus dem eService 'individuelle Ausbildungsinhalte/Lern- und Prüfungserfolg' an das AMS?").

## 7. Warum werden die Blöcke 'Ausbildung' und 'Lehrberuf' nicht angezeigt?

Je nachdem, für welche Dokumentationsinhalte ('individuelle Ausbildung und Lehrberuf' oder 'Lern- und Prüfungserfolg' oder beides) das AMS die Veranstaltung freigeschalten hat, werden die entsprechenden Felder angezeigt oder nicht.

Bei manchen Veranstaltungen können deshalb nur Daten zum Lern- und Prüfungserfolg (19) erfasst werden.

| » Individuelle Ausbildungsinnalte/Lern- und Prurungserroig Einzeldokumentation<br>(M24524/V1 - Mustermaßnahme BMQ - 02.05.2023 - 31.12.2024) |                                                                                                    |       |           |    |  |  |  |  |
|----------------------------------------------------------------------------------------------------|----------------------------------------------------------------------------------------------------|-------|-----------|----|--|--|--|--|
| Bitte beachten Sie: * Feld muss ausgefüllt we                                                                                                | Bitte beachten Sie: * Feld muss ausgefüllt werden 🗓 steht für Ausfüllhilfe 9 steht für Fehlerhinweis |       |           |    |  |  |  |  |
| Seite 1 von 2                                                                                                    | Seite 1 von 2                                                                                        |       |           |    |  |  |  |  |
| Teilnehmer_in                                                                                                    |                                                                                                    |       |           |    |  |  |  |  |
| Sozialversicherungsnummer 4906 270371                                                                                                    |                                                                                                    |       |           |    |  |  |  |  |
| Vorname Konstantin                                                                                                    |                                                                                                    |       |           |    |  |  |  |  |
| Familien-/Nachname                                                                                                    | Musterberger                                                                                         |       |           |    |  |  |  |  |
| Eintrittsdatum                                                                                                    | 15.05.2023                                                                                           |       |           |    |  |  |  |  |
| Austrittsdatum                                                                                                    |                                                                                                    |       |           |    |  |  |  |  |
|                                                                                                    |                                                                                                    |       |           |    |  |  |  |  |
| Lern- und Prüfungserfolg                                                                                                    |                                                                                                    |       |           | 19 |  |  |  |  |
| Prüfung 🚺                                                                                                    | Bitte auswählen 💌                                                                                    |       |           |    |  |  |  |  |
|                                                                                                    |                                                                                                    |       |           |    |  |  |  |  |
| Hinzugefügte Anhänge                                                                                                    |                                                                                                    |       |           |    |  |  |  |  |
| Bezeichnung                                                                                                    | Dateiname                                                                                            | Größe | Entfernen |    |  |  |  |  |
| Sie haben noch keine Anhänge hinzugefügt.                                                                                                    |                                                                                                    |       |           |    |  |  |  |  |
| Sie können noch 20 Dateien mit insgesamt 50.00 MB anhängen. Anhang hinzufüge                                                                 |                                                                                                    |       |           |    |  |  |  |  |
| Seite 1 von 2                                                                                                    |                                                                                                    |       |           |    |  |  |  |  |
| Weiter Abbr                                                                                                    |                                                                                                    |       |           |    |  |  |  |  |

Abb. 12: Anzeige einer Veranstaltung ohne Blöcke 'Ausbildung' und' Lehrberuf'

## 8. Warum wird der Block 'Lern- und Prüfungserfolg' nicht angezeigt?

Je nachdem, für welche Dokumentationsinhalte ('individuelle Ausbildung und Lehrberuf' oder 'Lern- und Prüfungserfolg' oder beides) das AMS die Veranstaltung freigeschalten hat, werden die entsprechenden Felder angezeigt oder nicht.

Bei manchen Veranstaltungen können deshalb nur Daten zur Ausbildung oder zum Lehrberuf (20) erfasst werden.

|                                                          | * Feld muss ausgefüllt werde | n 🚺 steht für Ausfüllhilfe 🛛 steht für Fehlerhinweis                             |
|----------------------------------------------------------|------------------------------|----------------------------------------------------------------------------------|
| te 1 von 2                                               |                              |                                                                                  |
| eilnehmer_in                                             |                              |                                                                                  |
| Sozialver                                                | sicherungsnummer             | 4906 270371                                                                      |
|                                                          | Vorname                      | Konstantin                                                                       |
| Fa                                                       | milien-/Nachname             | Musterberger                                                                     |
|                                                          | Eintrittsdatum               | 15.05.2023                                                                       |
|                                                          | Austrittsdatum               |                                                                                  |
|                                                          |                              |                                                                                  |
| linweis                                                  |                              |                                                                                  |
|                                                          | Hinweis                      | Bitte füllen Sie entweder den Block "Ausbildung" oder den Block "Lehrberuf" aus. |
|                                                          |                              |                                                                                  |
| usbildung                                                |                              |                                                                                  |
| Ausbild                                                  | lungsbezeichnung             |                                                                                  |
|                                                          |                              |                                                                                  |
| Erworbene Kompetenzen 🚺<br>Katalog fachliche Kompetenzen |                              |                                                                                  |
|                                                          |                              |                                                                                  |

| Hinzugefügte Anhänge                                        |           |       |                   |
|-------------------------------------------------------------|-----------|-------|-------------------|
| Bezeichnung                                                 | Dateiname | Größe | Entfernen         |
| Sie haben noch keine Anhänge hinzugefügt.                   |           |       |                   |
| Sie können noch 20 Dateien mit insgesamt 50.00 MB anhängen. |           |       | Anhang hinzufügen |
| Seite 1 von 2                                               |           |       |                   |
|                                                             |           |       |                   |

•

-- Bitte auswählen --

Abb. 13: Anzeige einer Veranstaltung ohne Block 'Lern- und Prüfungserfolg'

Lehrjahr

# 9. Wie gehe ich vor, wenn ich für mehrere Teilnehmer\_innen die gleichen Daten dokumentieren möchte?

Es besteht die Möglichkeit, für mehrere Teilnehmer\_innen gleichzeitig Daten zu dokumentieren. Dazu werden in der Auflistung der Teilnehmer\_innen die Kontrollkästchen (21) in den entsprechenden Zeilen der gewünschten Personen aktiviert. Durch Aktivieren der Schaltfläche *Sammeldokumentation* (22) können die gemeinsamen Daten eingegeben werden.

|                             | alle | selektieren 3 selek | tiert                   |                    |                |            |             |        | Sam        | meldokumentation | 22 |
|-----------------------------|------|---------------------|-------------------------|--------------------|----------------|------------|-------------|--------|------------|------------------|----|
| 0                           |      | Aktion              | gesendet                | Familien-/Nachname | <u>Vorname</u> | Geschlecht | SV-Nummer   | RGS    | Eintritt   | Austritt         |    |
| A 🗆                         |      | Dokumentieren       | <mark>∢ anzeigen</mark> | Musterberger       | Walter         | männlich   | 3905 230277 | 7020 🚺 | 07.09.2015 |                  |    |
| ·                           |      | Dokumentieren       |                         | Musterbichler      | Gabi           | weiblich   | 2281 040170 | 7020 🚺 | 07.09.2015 |                  |    |
|                             |      | Dokumentieren       | <mark>∢ anzeigen</mark> | Musterbild         | Emma           | weiblich   | 2856 010985 | 7020 🚺 | 07.09.2015 |                  |    |
|                             |      | Dokumentieren       | ✓ anzeigen              | Musterbürger       | Emil           | männlich   | 9974 111180 | 7020 🚺 | 07.09.2015 |                  |    |
| ~                           |      | Dokumentieren       |                         | Musterflower       | Manuel         | männlich   | 3995 080785 | 7020 🚺 | 07.09.2015 |                  |    |
|                             |      | Dokumentieren       | <mark>∢ anzeigen</mark> | Musterhauser       | Christoph      | männlich   | 4182 020181 | 7020 🚺 | 07.09.2015 |                  |    |
| ~                           |      | Dokumentieren       |                         | Musterhuber        | Max            | männlich   | 1459 010477 | 7020 🚺 | 07.09.2015 |                  |    |
|                             |      | Dokumentieren       | ✓ anzeigen              | Musterjäger        | Erich          | männlich   | 3848 210383 | 7020 🚺 | 07.09.2015 |                  |    |
|                             |      | Dokumentieren       | ✓ anzeigen              | Musterklammer      | Peter          | männlich   | 2864 250671 | 7020 🚺 | 07.09.2015 |                  |    |
|                             |      | Dokumentieren       | ✓ anzeigen              | Musternagler       | Monika         | weiblich   | 1726 060760 | 7020 🚺 | 07.09.2015 |                  |    |
| << < 1-10 <u>11-11</u> ≥ >> |      |                     |                         |                    |                |            |             |        |            |                  |    |

Abb. 14: Sammeldokumentation für Teilnehmer\_innen

Mit dem Kontrollkästchen *alle selektieren* (23) können alle aufgelisteten Teilnehmer\_innen ausgewählt werden.

|    | Individuelle Ausbildungsinhalte/Lern- und Prüfungserfolg (M27758/V1 - Elektromechanik - 07.09.2015 - 25.09.2015) |                        |                         |                    |                  |                 |                  |                  |                 |                  |
|----|----------------------------------------------------------------------------------------------------|------------------------|-------------------------|--------------------|------------------|-----------------|------------------|------------------|-----------------|------------------|
| 23 | alle selektieren 3 selektiert Sammeldokumer                                                                      |                        |                         |                    |                  |                 |                  | meldokumentation |                 |                  |
|    | U                                                                                                    | Aktion                 | gesendet                | Familien-/Nachname | <u>Vorname</u>   | Geschlecht      | <u>SV-Nummer</u> | RGS              | <u>Eintritt</u> | Austritt         |
|    |                                                                                                    | Dokumentieren          | ✓ anzeigen              | Musterberger       | Walter           | männlich        | 3905 230277      | 7020 🚺           | 07.09.2015      |                  |
|    | •                                                                                                    | Dokumentieren          |                         | Musterbichler      | Gabi             | weiblich        | 2281 040170      | 7020 🚺           | 07.09.2015      |                  |
|    |                                                                                                    | Dokumentieren          | ✓ anzeigen              | Musterbild         | Emma             | weiblich        | 2856 010985      | 7020 🚺           | 07.09.2015      |                  |
|    |                                                                                                    | Dokumentieren          | <mark>∢ anzeigen</mark> | Musterbürger       | Emil             | männlich        | 9974 111180      | 7020 🚺           | 07.09.2015      |                  |
|    | ~                                                                                                    | Dokumentieren          |                         | Musterflower       | Manuel           | männlich        | 3995 080785      | 7020 🚺           | 07.09.2015      |                  |
|    |                                                                                                    | Dokumentieren          | ✓ anzeigen              | Musterhauser       | Christoph        | männlich        | 4182 020181      | 7020 🚺           | 07.09.2015      |                  |
|    | ~                                                                                                    | Dokumentieren          |                         | Musterhuber        | Max              | männlich        | 1459 010477      | 7020 🚺           | 07.09.2015      |                  |
|    |                                                                                                    | Dokumentieren          | ✓ anzeigen              | Musterjäger        | Erich            | männlich        | 3848 210383      | 7020 🚺           | 07.09.2015      |                  |
|    |                                                                                                    | Dokumentieren          | <mark>∢ anzeigen</mark> | Musterklammer      | Peter            | männlich        | 2864 250671      | 7020 🚺           | 07.09.2015      |                  |
|    |                                                                                                    | Dokumentieren          | <mark>∢ anzeigen</mark> | Musternagler       | Monika           | weiblich        | 1726 060760      | 7020 🚺           | 07.09.2015      |                  |
|    |                                                                                                    |                        |                         | <<                 | < 1-10 <u>11</u> | <u>-11</u> ≥ >> |                  |                  |                 |                  |
| 23 | 🗌 alle                                                                                                    | e selektieren 3 selekt | tiert                   |                    |                  |                 |                  |                  | Sam             | meldokumentation |

Abb. 15: Kontrollkästchen 'alle selektieren' zur Auswahl aller Teilnehmer\_innen

Bitte beachten Sie, dass eine Sammeldokumentation für maximal 500 Teilnehmer\_innen gleichzeitig möglich ist.

Das Hinzufügen von Anhängen ist bei der Sammeldokumentation nicht möglich.

Die Ansicht Individuelle Ausbildungsinhalte/Lern- und Prüfungserfolg Sammeldokumentation wird angezeigt. Die ausgewählten Teilnehmer\_innen sind im Block Sammeldokumentation (24) ersichtlich.

| » Individuelle Ausbildungsinhalte/Lern- und Prüfungserfolg Sammeldokumentation<br>(M24522/V1 - Mustermaßnahme BMQ - 02.05.2023 - 31.12.2024) |                               |                          |                           |             |            |    |  |  |
|----------------------------------------------------------------------------------------------------|-------------------------------|--------------------------|---------------------------|-------------|------------|----|--|--|
| Bitte beachten Sie:                                                                                                    | * Feld muss ausgefüllt werden | 🚺 steht für Ausfüllhilfe | 🟮 steht für Fehlerhinweis |             |            |    |  |  |
| Seite 1 von 2                                                                                                    |                               |                          |                           |             |            |    |  |  |
| Sammeldokumentation                                                                                                    |                               |                          |                           |             |            | 24 |  |  |
| Familien-/Nachname                                                                                                    |                               | Vornam                   | e                         | SV-Nummer   | Eintritt   |    |  |  |
| Musterberger                                                                                                    |                               | Konstant                 | in                        | 4906 270371 | 15.05.2023 |    |  |  |
| Musterbichler                                                                                                    |                               | Gabriele                 |                           | 2281 040170 | 01.04.2024 |    |  |  |
| Mustermaier                                                                                                    |                               | Kevin                    |                           | 5000 010404 | 15.05.2023 |    |  |  |

| Hinweis |                                                                                                    |
|---------|----------------------------------------------------------------------------------------------------|
| Hinweis | Folgende Kombinationen sind möglich: "Ausbildung" zusammen mit "Lern- und Prüfungserfolg"<br>ODER "Lehrberuf" zusammen mit "Lern- und Prüfungserfolg" ODER nur ein einzelner Block<br>(beispielsweise nur "Lern- und Prüfungserfolg"). |

| Ausbildung                                               |                                         |
|----------------------------------------------------------|-----------------------------------------|
| Ausbildungsbezeichnung                                   |                                         |
| Erworbene Kompetenzen 🛈<br>Katalog fachliche Kompetenzen | Sie haben noch <b>500</b> Zeichen übrig |

Abb. 16: Sammeldokumentation mit ausgewählten Teilnehmer\_innen

Die weitere Vorgehensweise entspricht der Einzeldokumentation (siehe nachfolgende Kapitel).

### 10. Wie gebe ich individuelle Ausbildungsinhalte ein?

Die individuellen Ausbildungsinhalte werden im Block *Ausbildung* in den Feldern *Ausbildungsbezeichnung* (25) und *Erworbene Kompetenzen* (26) erfasst.

| Ausbildung                                               |                                                                                                    |    |
|----------------------------------------------------------|----------------------------------------------------------------------------------------------------|----|
| Ausbildungsbezeichnung                                   | Musterausbildung                                                                                                    | 25 |
| Erworbene Kompetenzen 🚺<br>Katalog fachliche Kompetenzen | Durchführung von Elektroinstallationen<br>Anschließen von Elektrogeräten<br>Anschluss von Leuchten<br>Durchführung von Industrieinstallationen<br>Durchführung von Industrieinstallationen<br>Durchführung von Schwachstrominstallationen<br>Durchführung von Starkstrominstallationen | 26 |
|                                                          | Sie haben noch 233 Zeichen übrig                                                                                                    |    |

Abb. 17: Block Ausbildung mit Ausbildungsbezeichnung und erworbene Kompetenzen

Sie können entweder eine Ausbildung oder einen Lehrberuf (siehe nächstes Kapitel) dokumentieren.

Über den Link *Katalog Fachliche Kompetenzen* oder über den Link im i-Punkt-Text Text zum Feld *Erworbene Kompetenzen* (26) wird die Website zum *AMS Berufsinformationssystem* mit den *Beruflichen Kompetenzen* in einem neuen Browserfenster geöffnet.

| M <mark>s</mark> Ber               | ufsinformat                                                                       | A A <sup>+</sup> A <sup>+</sup>                        | + KARRI<br>KOMP                             | ERE<br>ASS      |     |  |  |  |
|------------------------------------|-----------------------------------------------------------------------------------|--------------------------------------------------------|---------------------------------------------|-----------------|-----|--|--|--|
| Berufsprofile                      | Lehrausbildungen                                                                  | Berufliche<br>Kompetenzen                              | Arbeitsumfelder                             | Schlagwortliste | Q 1 |  |  |  |
|                                    |                                                                                   |                                                        |                                             |                 |     |  |  |  |
| Beruflic                           | he Kompet                                                                         | enzen                                                  |                                             |                 |     |  |  |  |
| Berufliche Komp<br>der Durchführun | oetenzen sind Fähigkeite<br>og konkreter Arbeitsvollzi                            | n, Fertigkeiten und Wisse<br>üge unverzichtbar oder zi | nsbestände, die bei<br>Imindest vorteilbaft |                 |     |  |  |  |
| sind.                              | ig Konkreter / inderto /on24                                                      |                                                        |                                             |                 |     |  |  |  |
|                                    |                                                                                   |                                                        |                                             |                 |     |  |  |  |
|                                    | A - Z                                                                             | Kompeten                                               | zbereiche                                   |                 |     |  |  |  |
|                                    |                                                                                   |                                                        |                                             |                 |     |  |  |  |
|                                    |                                                                                   |                                                        |                                             |                 |     |  |  |  |
| Sustamat                           | tiocho Anoicht                                                                    | nach Kompote                                           | nzborojohon                                 |                 |     |  |  |  |
| Systemat                           | lische Ansicht                                                                    | nach Kompete                                           | nzbereichen                                 |                 |     |  |  |  |
| Fachliche be                       | erufliche Kompetenzen (*<br>- (10)                                                | 19)                                                    |                                             |                 |     |  |  |  |
| Bau, Hol                           | Z (13)<br>Wherereifende Kompeter                                                  | 2700 (21)                                              |                                             |                 |     |  |  |  |
| Bereichs                           | ubergrenende Kompeter                                                             | 12en (21)                                              |                                             |                 |     |  |  |  |
| Elektrote                          | Nullsisione, Ronstone (                                                           | o)<br>obrichtontochnik (7)                             |                                             |                 |     |  |  |  |
|                                    | eit Körper- und Schönbe                                                           | atenflere (23)                                         |                                             |                 |     |  |  |  |
| Grafik P                           | anier Foto Design und D                                                           | ruck (0)                                               |                                             |                 |     |  |  |  |
|                                    | ionstechnologie (11)                                                              |                                                        |                                             |                 |     |  |  |  |
|                                    | ultur und Medien (9)                                                              |                                                        |                                             |                 |     |  |  |  |
| Lehensn                            | nittelproduktion Gartenh                                                          | au Land- und Forstwirts                                | haft (0)                                    |                 |     |  |  |  |
| Maschin                            | en Kfz Metall (7)                                                                 |                                                        | and (S)                                     |                 |     |  |  |  |
| Reinigun                           | a. Müllentsorauna und R                                                           | ecvcling, Umwelt (4)                                   |                                             |                 |     |  |  |  |
| Soziales                           | . Haushalt. Erziehung. Bil                                                        |                                                        |                                             |                 |     |  |  |  |
| Sprachlig                          | Sprachliche Kompetenzen (4)                                                       |                                                        |                                             |                 |     |  |  |  |
| Textil. M                          | Textil Mode Leder (4)                                                             |                                                        |                                             |                 |     |  |  |  |
| Tourism                            |                                                                                   |                                                        |                                             |                 |     |  |  |  |
| Verkehr.                           | Transport und Zustelldie                                                          |                                                        |                                             |                 |     |  |  |  |
|                                    | aft. Recht (22)                                                                   |                                                        |                                             |                 |     |  |  |  |
| Wissens                            | Wissenschaft und Forschung (10)                                                   |                                                        |                                             |                 |     |  |  |  |
|                                    | chaft und Forschung (10                                                           | ))                                                     |                                             |                 |     |  |  |  |
| <b>Tivilsch</b> u                  | chaft und Forschung (10<br>Itz. Sicherheit und militär                            | )<br>ische Landesverteidigun                           | a (5)                                       |                 |     |  |  |  |
| Zivilschu                          | chaft und Forschung (10<br>Itz, Sicherheit und militär<br>1e berufliche Kompetenz | ))<br>rische Landesverteidigun<br>ren (5)              | g (5)                                       |                 |     |  |  |  |

#### Abb. 18: Website AMS Berufsinformationssystem Berufliche Kompetenzen

In der Detailansicht zu den einzelnen beruflichen Kompetenzbereichen können Kompetenzen ausgewählt, kopiert und in das Feld *Erworbene Kompetenzen* eingefügt werden.

## 11. Wie gehe ich bei der Dokumentation des Lehrberufs vor?

Die Dokumentation zum Lehrberuf erfolgt im Block *Lehrberuf*. Im Feld *Lehrberuf* (27) geben Sie zunächst nur die ersten drei Buchstaben der Berufsbezeichnung ein, danach wird automatisch eine Vorschlagsliste (28) angezeigt.

| Lehrberuf                                             |                                                              |                    |
|-------------------------------------------------------|--------------------------------------------------------------|--------------------|
| 27 Lehrberuf                                          | Ele                                                          |                    |
| Lehriahr                                              | Einzelhandelskaufmann/-frau - Elektro-Elektronikberatung 28  |                    |
| Lenijani                                              | Einzelhandelskaufmann/-frau - Telekommunikation              |                    |
|                                                       | Einzelhandelskaufmann/-frau - Uhren- und Juwelenberatung     |                    |
| Lern- und Prüfungserfolg                              | Elektroniker/in - Angewandte Elektronik                      |                    |
| Priifung 🗍                                            | Elektroniker/in - Informations-/Telekommunikationstechnik    |                    |
|                                                       | Elektroniker/in - Kommunikationselektronik                   |                    |
|                                                       | Elektroniker/in - Mikrotechnik                               |                    |
| Hinzugefügte Anhänge                                  | Elektrotechniker/in - Anlagen- und Betriebstechnik           |                    |
| Bezeichnung                                           | Elektrotechniker/in - Automatisierungs- u. Prozessleittechn. | Größe              |
| Sie haben noch keine Anhänge hinzugefügt.             | Elektrotechniker/in - Elektro- und Gebäudetechnik            |                    |
|                                                       | Elektrotechniker/in - Energietechnik                         | Anhang hinzufürgen |
| Sie konnen noch 20 Dateien mit insgesamt 50,00 MB ann | Konstrukteur/in - Elektroinstallationstechnik                | 7 undig milzungen  |
| Seite 1 von 2                                         | Mechatroniker/in - Elektromaschinentechnik                   |                    |
|                                                       | Stempelerzeuger/in und Flexograph/in                         | Weiter Abbrechen   |

#### Abb. 19: Eingabe Lehrberuf mit Vorschlagsliste

Aus dieser Liste wählen Sie den gewünschten Beruf aus.

Im Feld Lehrjahr (29) können Sie das passende Lehrjahr auswählen.

| Lehrberuf                |           |                                                                                       |                              |
|--------------------------|-----------|---------------------------------------------------------------------------------------|------------------------------|
|                          | Lehrberuf | Elektrotechniker/in - An                                                              | Inlagen- und Betriebstechnik |
|                          | Lehrjahr  | Bitte auswählen                                                                       | 29                           |
|                          |           | 1. Lennahr<br>2. Lehrjahr<br>3. Lehrjahr<br>4. Lehrjahr<br>5. Lehrjahr<br>6. Lehrjahr |                              |
| Lern- und Prüfungserfolg |           |                                                                                       |                              |
|                          | Prüfung 🚺 |                                                                                       |                              |

Abb. 20: Listenfeld Lehrjahr

Sie können entweder einen Lehrberuf oder eine Ausbildung (siehe voriges Kapitel) dokumentieren.

## 12. Wie gehe ich bei der Dokumentation des Lern- und Prüfungserfolgs vor?

Der Erfolg der Teilnahme bzw. das Prüfungsergebnis wird im Block *Lern- und Prüfungserfolg* im Listenfeld *Prüfung* (30) ausgewählt.

| Lern- und Prüfungserfolg                         |                                                                                         |           |       | l          |
|--------------------------------------------------|-----------------------------------------------------------------------------------------|-----------|-------|------------|
| Prüfung 🚺                                        | Bitte auswählen 🔽 30                                                                    |           |       |            |
|                                                  | Geben Sie an, wie erfolgreich die Teilnahme                                             |           |       |            |
| Hinzugefügte Anhänge                             | an der Maßnahme war. Gab es am Ende eine<br>abschließende Prüfung (zum Beispiel         |           |       |            |
| Bezeichnung                                      | Lehrabschlussprüfung, zertifizierte<br>Sprachprüfung etc.), ist das Ergebnis dieser     | Dateiname | Größe | Entfer     |
| Sie haben noch keine Anhänge hinzugefügt.        | Prüfung, sondern laufende Lern- und                                                     |           |       |            |
| Sie können noch 20 Dateien mit insgesamt 50.00 M | Erfolgskontrollen, ist deren Gesamtergebnis<br>anzugeben (im Schulnotensystem wären die |           |       | Anhang hir |
| Seite 1 von 2                                    | Noten 1-4 bestanden und die Note 5 "nicht<br>bestanden").                               |           |       |            |
| l                                                |                                                                                         |           | W     | /eiter A   |

Abb. 21: Listenfeld Prüfung mit Anzeige des Info-Textes

## 13. Wie kann ich Anhänge zu meiner Dokumentation hinzufügen?

Im Block *Hinzugefügte Anhänge* können über die Schaltfläche *Anhang hinzufügen* (31) gespeicherte Dateien hochgeladen und hinzugefügt werden.

| Hinzugefügte Anhänge                                      |                      |       |  |  |  |  |  |
|-----------------------------------------------------------|----------------------|-------|--|--|--|--|--|
| Bezeichnung                                               | Dateiname            | Größe |  |  |  |  |  |
| Sie haben noch keine Anhänge hinzugefügt.                 |                      |       |  |  |  |  |  |
| Sie können noch 20 Dateien mit insgesamt 50,00 MB anhänge | 31 Anhang hinzufügen |       |  |  |  |  |  |
| Seite 1 von 2                                             |                      |       |  |  |  |  |  |

#### Abb. 22: Anhänge hinzufügen

Im Feld *Bezeichnung* (32) wird ein Name für den Anhang eingegeben. Mit der Schaltfläche *Durchsuchen* (33) wird die Datei ausgewählt.

| Anhang hinzufügen |             |                            |                |          |
|-------------------|-------------|----------------------------|----------------|----------|
|                   | Bezeichnung | Teilnahmebestätigung       | 32             |          |
|                   | Dateiname   | D:\TN_Best_Musterberger.pd | Durchsuchen 33 |          |
|                   |             |                            |                | 34 OK AM |

Abb. 23: Anhang hinzufügen

Über die Schaltfläche *OK* (34) wird das Dokument hinzugefügt. Sie können pro Dokumentation 20 Dateien mit insgesamt 50,00 MB anhängen.

Folgende Dateiformate werden akzeptiert:

.DOC; .DOCX; .XLS; .XLSM, .XLSX; .PDF; .TXT; .JPG; .GIF; .RTF Powerpoint-Dateien (.PPT) können in das eAMS-Konto nicht importiert werden. Abbrechen

Weiter

## 14. Wie versende ich die Daten aus dem eService 'individuelle Ausbildungsinhalte/Lern- und Prüfungserfolg' an das AMS?

Nach Ausfüllen der gewünschten Eingabefelder wird mit der Schaltfläche *Weiter* (35) eine Kontrollseite angezeigt.

| Ausbildung                                                             |                                                                                                    |        |                   |
|------------------------------------------------------------------------|----------------------------------------------------------------------------------------------------|--------|-------------------|
| Ausbildungsbezeichnung                                                 | Musterausbildung                                                                                                    |        |                   |
| Erworbene Kompetenzen <b>D</b><br><u>Katalog fachliche Kompetenzen</u> | Anschließen von Elektrogeräten<br>Anschluss von Leuchten<br>Durchführung von Elektroneuinstallationen<br>Durchführung von Industrieinstallationen<br>Durchführung von Schwachstrominstallationen<br>Durchführung von Starkstrominstallationen |        |                   |
|                                                                        | Sie haben noch 273 Zeichen übrig                                                                                                    |        |                   |
|                                                                        |                                                                                                    |        |                   |
| Lehrberuf                                                              |                                                                                                    |        |                   |
| Lehrberuf                                                              | Zur Eingabeunterstützung bitte mindestens 3 Zeichen eingeben                                                                                                    |        |                   |
| Lehrjahr                                                               | Bitte auswählen 🔻                                                                                                    |        |                   |
|                                                                        |                                                                                                    |        |                   |
| Lern- und Prüfungserfolg                                               |                                                                                                    |        |                   |
| Prüfung 🚺                                                              | Bitte auswählen 🔻                                                                                                    |        |                   |
|                                                                        |                                                                                                    |        |                   |
| Hinzugefügte Anhänge                                                   |                                                                                                    |        |                   |
| Bezeichnung                                                            | Dateiname                                                                                                    | Größe  | Entfernen         |
| Musteranhang                                                           | Musteranhang.pdf                                                                                                    | < 1 MB | Entfernen         |
| Sie können noch 19 Dateien mit insgesamt 49.94 MB an                   | hängen.                                                                                                    |        | Anhang hinzufügen |
| Seite 1 von 2                                                          |                                                                                                    | 35     | Neiter Abbrechen  |

Abb. 24: Individuelle Ausbildungsinhalte/Lern- und Prüfungserfolg mit Schaltfläche 'Weiter'

## Hier können durch Aktivieren der Schaltfläche *Bearbeiten* (36) im jeweiligen Block noch Korrekturen vorgenommen werden.

| Kontrollseite - | Seite | 2 von 2 |  |
|-----------------|-------|---------|--|
|                 |       |         |  |

| Teilnehmer_in                                            |                                                                                                    |
|----------------------------------------------------------|----------------------------------------------------------------------------------------------------|
| Sozialversicherungsnummer                                | 4906 270371                                                                                                    |
| Vorname                                                  | Konstantin                                                                                                    |
| Familien-/Nachname                                       | Musterberger                                                                                                    |
| Eintrittsdatum                                           | 15.05.2023                                                                                                    |
| Austrittsdatum                                           |                                                                                                    |
|                                                          |                                                                                                    |
| Hinweis                                                  |                                                                                                    |
| Hinweis                                                  | Folgende Kombinationen sind möglich: "Ausbildung" zusammen mit "Lern- und Prüfungserfolg"<br>ODER "Lehrberuf" zusammen mit "Lern- und Prüfungserfolg" ODER nur ein einzelner Block<br>(beispielsweise nur "Lern- und Prüfungserfolg").                                                  |
|                                                          |                                                                                                    |
| Ausbildung                                               |                                                                                                    |
| Ausbildungsbezeichnung                                   | Musterausbildung                                                                                                    |
| Erworbene Kompetenzen D<br>Katalog fachliche Kompetenzen | Durchführung von Elektroinstallationen<br>Anschließen von Elektrogeräten<br>Anschluss von Leuchten<br>Durchführung von Elektroneuinstallationen<br>Durchführung von Industrieinstallationen<br>Durchführung von Schwachstrominstallationen<br>Durchführung von Starkstrominstallationen |
|                                                          |                                                                                                    |
|                                                          | 50                                                                                                    |
| Lehrberuf                                                |                                                                                                    |
| Lehrberuf                                                |                                                                                                    |
| Lehrjahr                                                 | Bitte auswählen                                                                                                    |
|                                                          | 36 Bearbeiten                                                                                                    |
|                                                          |                                                                                                    |
| Lern- und Prüfungserfolg                                 |                                                                                                    |
| Prüfung 🚺                                                | Bitte auswählen                                                                                                    |
|                                                          | 36 Bearbeiten                                                                                                    |
|                                                          |                                                                                                    |
| Hinzugefügte Anhänge                                     |                                                                                                    |
| Bezeichnung                                              | Dateiname Größe                                                                                                    |
| Sie haben keine Anhänge.                                 |                                                                                                    |
|                                                          | 36 Bearbeiten                                                                                                    |
| Mit Betätigen der Schaltfläche "Senden" werden die Date  | n an Ihre zuständige regionale Geschäftsstelle weitergeleitet.                                                                                                    |
| Kontrollseite - Seite 2 von 2                            |                                                                                                    |

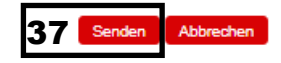

#### Abb. 25: Kontrollseite mit Schaltflächen 'Bearbeiten' und 'Senden'

Durch Aktivieren der Schaltfläche Senden (37) werden die Daten an das AMS gesendet.

Nach erfolgreichem Senden der Daten wird eine Abschlussseite mit einer Bestätigungsmeldung (38) angezeigt.

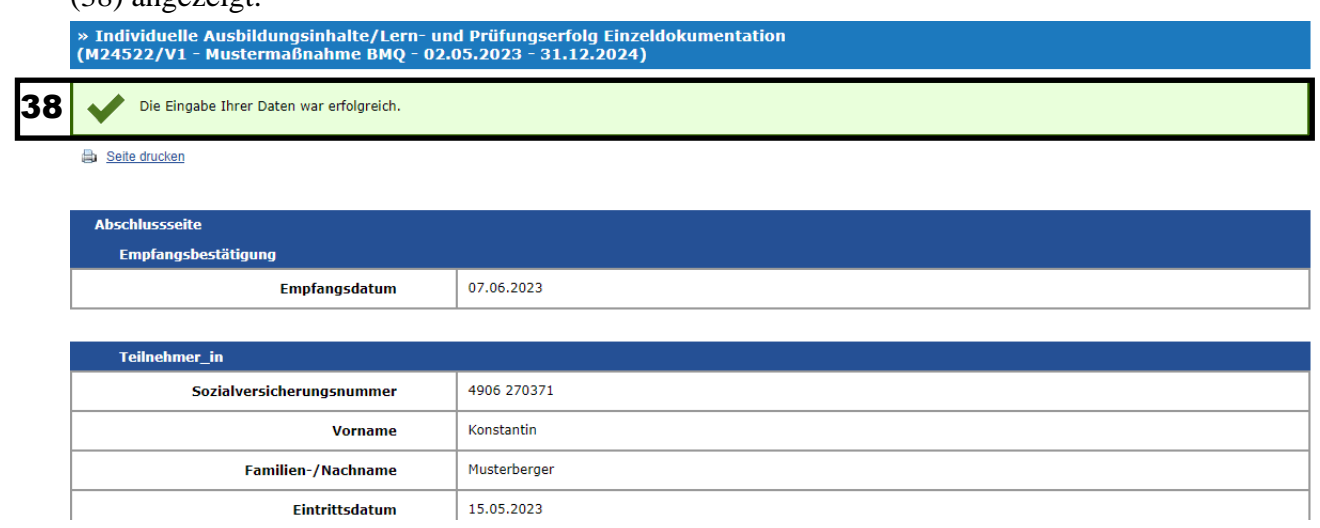

Abb. 26: Abschlussseite mit Bestätigungsmeldung

## 15. Müssen die Daten zur Dokumentation der individuellen Ausbildungsinhalte/Lern- und Prüfungserfolge händisch eingegeben werden?

Die Daten für individuelle Ausbildungsinhalte/Lern- und Prüfungserfolge können auch über das eService .*CSV-Dateiimport* gesendet werden.

Siehe Handout "eServices für Partnerinstitutionen - .CSV-Dateiimport".

### 16. Wo kann ich bereits gesendete Dokumentationen wiederfinden?

Für gesendete Dokumentationen wird pro Veranstaltung ein eigener Geschäftsfall angelegt. Im jeweiligen Geschäftsfall wird für jede\_n Teilnehmer\_in eine eigene Nachricht gespeichert.

| » Geschäftsfälle Personalsuche eServices Berechtigungen        | Mys /                                                                                                    |
|----------------------------------------------------------------|----------------------------------------------------------------------------------------------------|
| » Aktive Geschäftsfälle   <u>Abgeschlossene Geschäftsfälle</u> |                                                                                                    |
|                                                                | Eingeloggt als: AMF Testerin<br>Sie bearbeiten: Musterbetrieb GmbH (1650061)                                                                 |
| » Aktive Geschäftsfälle                                        |                                                                                                    |
| Geschäftsfallfilter                                            |                                                                                                    |
| Auswahl nach User_in                                           | Auswahl nach Geschäftsfall-Typ (Typ)                                                                                                    |
| (Alle)<br>AMS<br>Testerin AMF                                  | (Alle)<br>Ausländerbeschäftigungsverfahren (ABV)<br>Arbeitsmarktörderungen (AMF)<br>Kommunikation mit dem AMS (KOM)<br>Kontoverwaltung (KVG) |
|                                                                | Auswahl anwenden                                                                                                    |
|                                                                |                                                                                                    |
| l iste der Geschäftsfälle                                      |                                                                                                    |

|    | LISU                     |                                                                                |                |           |     |                   |  |  |  |  |  |
|----|--------------------------|--------------------------------------------------------------------------------|----------------|-----------|-----|-------------------|--|--|--|--|--|
|    | Neu <u>Geschäftsfell</u> |                                                                                | <u>User in</u> | Nummer    | Typ | Datum T           |  |  |  |  |  |
| 39 | 0                        | (5) Individuelle Ausbildungsinhalte/Lern- und Prüfungserfolg zu M24522/V1      | Testerin AMF   | M24522/V1 | SPI | 07.06.2023, 10:06 |  |  |  |  |  |
|    | •                        | (0) Liste der Eintritte/Ergebnisse der Informationsveranstaltung zu Prz4z90/V1 | Testerin AMF   | M24296/V1 | SPI | 05.06.2023, 14:13 |  |  |  |  |  |
|    |                          | (2) Tailashmalicta zu M24262 (VI                                               | Tectorin AME   | Madaca/Md | CDT | 0E 06 2022 12:2E  |  |  |  |  |  |

#### Abb. 27: Aktive Geschäftsfälle

Der Geschäftsfall wird geöffnet, wenn der Link (39) *Individuelle Ausbildungsinhalte/Lern- und Prüfungserfolg M.....* aktiviert wird.

In der Vollansicht sehen Sie alle abgeschickten Daten und die dazugehörigen Empfangsbestätigungen (siehe Handout "eServices für Partnerinstitutionen – Geschäftsfälle").

Sie können auch im eService *Individuelle Ausbildungsinhalte/Lern- und Prüfungserfolg* in der Anzeige der Teilnehmer\_innen der Veranstaltung in der Spalte *gesendet* (40) erkennen, ob bereits eine Dokumentation an das AMS gesendet wurde und diese über den Link *anzeigen* ansehen.

| In | Individuelle Ausbildungsinhalte/Lern- und Prüfungserfolg (M24522/V1 - Mustermaßnahme BMQ - 02.05.2023 - 31.12.2024) |                    |                             |                |            |             |       |            |          |
|----|----------------------------------------------------------------------------------------------------|--------------------|-----------------------------|----------------|------------|-------------|-------|------------|----------|
|    | alle selektieren (0 selektiert)                                                                                     |                    |                             |                |            |             |       |            |          |
| ٠  | Aktion                                                                                                    | gesendet <b>40</b> | <u>Familien-/Nachname</u> ▲ | <u>Vorname</u> | Geschlecht | SV-Nummer   | RGS   | Eintritt   | Austritt |
|    | Dokumentieren                                                                                                    | 🖌 <u>anzeigen</u>  | Musterberger                | Konstantin     | männlich   | 4906 270371 | 606 🚺 | 15.05.2023 |          |
|    | Dokumentieren                                                                                                    |                    | Musterbichler               | Gabriele       | weiblich   | 2281 040170 | 606 🚺 | 15.05.2023 |          |
|    | Dokumentieren                                                                                                    |                    | Musterfrank                 | Maria          | weiblich   | 1173 050756 | 606 🚺 | 15.05.2023 |          |
|    | Dokumentieren                                                                                                    | 🖌 <u>anzeigen</u>  | Mustermaier                 | Kevin          | weiblich   | 5000 010404 | 606 🚺 | 15.05.2023 |          |
|    | Dokumentieren                                                                                                    | ✓ anzeigen         | Mustermayer                 | Monika         | weiblich   | 3543 040678 | 606 🚺 | 15.05.2023 |          |
|    | alle selektieren (0 selektiert)                                                                                     |                    |                             |                |            |             |       |            |          |

Abb. 28: Auflistung der Teilnehmer\_innen, Spalte 'gesendet'

| (M24522/V1 - Mustermaßnahme BMQ - 02.                                                                                                    | 05.2023 - 31.12.2024)                                                                                                    |
|----------------------------------------------------------------------------------------------------|----------------------------------------------------------------------------------------------------|
| Teilnehmer_in                                                                                                    |                                                                                                    |
| Sozialversicherungsnummer                                                                                                    | 4906 270371                                                                                                    |
| Vorname                                                                                                    | Konstantin                                                                                                    |
| Familien-/Nachname                                                                                                    | Musterberger                                                                                                    |
| Eintrittsdatum                                                                                                    | 15.05.2023                                                                                                    |
| Austrittsdatum                                                                                                    |                                                                                                    |
|                                                                                                    |                                                                                                    |
| Ausbildung                                                                                                    |                                                                                                    |
| Erstelldatum                                                                                                    | 12.04.2024                                                                                                    |
| Ausbildungsbezeichnung                                                                                                    | Musterausbildung                                                                                                    |
| Erworbene Kompetenzen<br><u>Katalog fachliche Kompetenzen</u>                                                                                                    | Anschließen von Elektrogeräten<br>Anschluss von Leuchten<br>Durchführung von Elektroneuinstallationen<br>Durchführung von Industrieinstallationen<br>Durchführung von Schwachstrominstallationen<br>Durchführung von Starkstrominstallationen                                                                                                    |
| Ausbildung                                                                                                    |                                                                                                    |
| Erstelldatum                                                                                                    | 07.06.2023                                                                                                    |
| Ausbildungsbezeichnung                                                                                                    | Elektromechanik Modul 1a                                                                                                    |
| Vermittelte Inhalte                                                                                                    | Anschließen und Inbetriebnahme von elektrischen Maschinen und Geräten, Elektroanlagenbau,                                                                                                    |
|                                                                                                    | Elektromechanik-Kenntnisse, elektronisch gesteuerte Produktionsanlagen                                                                                                    |
| Ausbildung                                                                                                    | Elektromechanik-Kenntnisse, elektronisch gesteuerte Produktionsanlagen                                                                                                    |
| Ausbildung<br>Erstelldatum                                                                                                    | Elektromechanik-Kenntnisse, elektronisch gesteuerte Produktionsanlagen<br>07.06.2023                                                                                                    |
| Ausbildung<br>Erstelldatum<br>Ausbildungsbezeichnung                                                                                                    | Elektromechanik-Kenntnisse, elektronisch gesteuerte Produktionsanlagen<br>07.06.2023<br>Elektromechanik Modul 1                                                                                                    |
| Ausbildung<br>Erstelldatum<br>Ausbildungsbezeichnung<br>Vermittelte Inhalte                                                                                                  | Elektromechanik-Kenntnisse, elektronisch gesteuerte Produktionsanlagen<br>07.06.2023<br>Elektromechanik Modul 1<br>Anschließen und Inbetriebnahme von elektrischen Maschinen und Geräten, Elektroanlagenbau,<br>Elektromechanik-Kenntnisse, elektronisch gesteuerte Produktionsanlagen                                                                     |
| Ausbildung<br>Erstelldatum<br>Ausbildungsbezeichnung<br>Vermittelte Inhalte<br>Ausbildung/Lehr- und Prüfungserfolg                                                           | Elektromechanik-Kenntnisse, elektronisch gesteuerte Produktionsanlagen<br>07.06.2023<br>Elektromechanik Modul 1<br>Anschließen und Inbetriebnahme von elektrischen Maschinen und Geräten, Elektroanlagenbau,<br>Elektromechanik-Kenntnisse, elektronisch gesteuerte Produktionsanlagen                                                                     |
| Ausbildung<br>Erstelldatum<br>Ausbildungsbezeichnung<br>Vermittelte Inhalte<br>Ausbildung/Lehr- und Prüfungserfolg<br>Erstelldatum                                           | Elektromechanik-Kenntnisse, elektronisch gesteuerte Produktionsanlagen<br>07.06.2023<br>Elektromechanik Modul 1<br>Anschließen und Inbetriebnahme von elektrischen Maschinen und Geräten, Elektroanlagenbau,<br>Elektromechanik-Kenntnisse, elektronisch gesteuerte Produktionsanlagen<br>07.06.2023                                                       |
| Ausbildung   Erstelldatum   Ausbildungsbezeichnung   Vermittelte Inhalte   Ausbildung/Lehr- und Prüfungserfolg   Erstelldatum   Ausbildungsbezeichnung                       | Elektromechanik-Kenntnisse, elektronisch gesteuerte Produktionsanlagen<br>07.06.2023<br>Elektromechanik Modul 1<br>Anschließen und Inbetriebnahme von elektrischen Maschinen und Geräten, Elektroanlagenbau,<br>Elektromechanik-Kenntnisse, elektronisch gesteuerte Produktionsanlagen<br>07.06.2023<br>Musterausbildung BMQ                               |
| Ausbildung   Erstelldatum   Ausbildungsbezeichnung   Vermittelte Inhalte   Ausbildung/Lehr- und Prüfungserfolg   Erstelldatum   Ausbildungsbezeichnung   Vermittelte Inhalte | Elektromechanik-Kenntnisse, elektronisch gesteuerte Produktionsanlagen<br>07.06.2023<br>Elektromechanik Modul 1<br>Anschließen und Inbetriebnahme von elektrischen Maschinen und Geräten, Elektroanlagenbau,<br>Elektromechanik-Kenntnisse, elektronisch gesteuerte Produktionsanlagen<br>07.06.2023<br>Musterausbildung BMQ<br>***** Freitextbereich **** |

Abb. 29: Anzeige der gesendeten Daten zum Teilnehmer 'Konstantin Musterberger'

## **Hinweis:** Für Nachrichten vor dem 27.05.2024 heißt die Bezeichnung des Feldes *Vermittelte Inhalte*.

Zurück

# 17. Wie kann ich herausfinden, welche\_r AMS-Mitarbeiter\_in für eine Veranstaltung zuständig ist?

Wenn Sie im Suchergebnis der Veranstaltungen (siehe Kapitel 3 "Wie kann ich die Teilnehmer\_innen einer bestimmten Veranstaltung anzeigen?") die\_der zuständige AMS-Mitarbeiter\_in einer Veranstaltung herausfinden wollen, aktivieren Sie bitte das Info-i innerhalb der Spalte *RGS* (41).

| 1                                                          |                                      |  |                                        |                                                      |      |   |            |            |  |
|------------------------------------------------------------|--------------------------------------|--|----------------------------------------|------------------------------------------------------|------|---|------------|------------|--|
| » Individuelle Ausbildungsinhalte/Lern- und Prüfungserfolg |                                      |  |                                        |                                                      |      |   |            |            |  |
| Veranstaltung auswählen                                    |                                      |  |                                        |                                                      |      |   |            |            |  |
| M/V Nummer                                                 | Bezeichnung                          |  | PLZ                                    | Ort                                                  |      |   | Eeginn     | Ende       |  |
| 26600/1                                                    | Muster-Personalverrechnung_Grundkurs |  |                                        |                                                      | 7020 | 0 | 24.09.2015 | 31.12.2020 |  |
| 26605/1                                                    | Muster-Burn out Prävention           |  | Arbeitsmarktservice                    | Innsbruck                                            |      | 0 | 28.09.2015 | 31.12.2020 |  |
| 27758/1                                                    | Muster-Elektromechanik               |  | Straße:                                | Musterstraße 11 /<br>Amtsfach 122                    |      | 0 | 07.09.2015 | 31.12.2020 |  |
|                                                            |                                      |  | PLZ/Ort:<br>Kontaktperson:<br>Telefon: | 6020 Innsbruck<br>Frau Anna Musterhub<br>0512 59044- | er   |   |            | Zurück     |  |

Abb. 30: Anzeige der zuständigen AMS-Geschäftsstelle für eine Veranstaltung

Das zuständige Arbeitsmarktservice mit den Adressdaten sowie die Kontaktperson mit Telefonnummer (41) werden angezeigt.

## 18. Wie kann ich herausfinden, welche\_r AMS-Mitarbeiter\_in für eine\_n Teilnehmer\_in zuständig ist?

Wenn Sie die\_der zuständige AMS-Mitarbeiter\_in für eine\_n Teilnehmer\_in herausfinden wollen, aktivieren Sie bitte in der Anzeige der Teilnehmer\_innen der Veranstaltung das Info-i in der Spalte *RGS* (42).

Das zuständige Arbeitsmarktservice mit den Adressdaten sowie die Kontaktperson mit Telefonnummer wird angezeigt (42).

| Individuelle Ausbildungsinhalte/Lern- und Prüfungserfolg (M27758/V1 - Elektromechanik - 07.09.2015 - 25.09.2015) |                                                   |                   |                    |                |                                        |                                                                          |                      |   |                      |                   |               |  |                 |          |
|----------------------------------------------------------------------------------------------------|---------------------------------------------------|-------------------|--------------------|----------------|----------------------------------------|--------------------------------------------------------------------------|----------------------|---|----------------------|-------------------|---------------|--|-----------------|----------|
| 🗆 al                                                                                                    | alle selektieren 0 selektiert Sammeldokumentation |                   |                    |                |                                        |                                                                          |                      |   |                      | nmeldokumentation |               |  |                 |          |
| 0                                                                                                    | Aktion                                            | gesendet          | Familien-/Nachname | <u>Vorname</u> | Geschlecht SV-Nummer                   |                                                                          | Geschlecht SV-Nummer |   | Geschlecht SV-Nummer |                   | SV-Nummer RGS |  | <u>Eintritt</u> | Austritt |
|                                                                                                    | Dokumentieren                                     | 🛃 <u>anzeigen</u> | Musterberger       | Walter         | männlich                               | 3905 230277                                                              | 7020                 | 0 | 07.09.2015           |                   |               |  |                 |          |
|                                                                                                    | Dokumentieren                                     |                   | Musterbichler      | Gabi           | Arbeitsmarktservice Innsbruck *** TEST |                                                                          |                      | 0 | 07.09.2015           |                   |               |  |                 |          |
|                                                                                                    | Dokumentieren                                     | ✓ anzeigen        | Musterbild         | Emma           | Straße:                                | ****<br>Schöpfstr.5 / Amtsf                                              | ach                  | 0 | 07.09.2015           |                   |               |  |                 |          |
|                                                                                                    | Dokumentieren                                     | ✓ anzeigen        | Musterbürger       | Emil           | PLZ/Ort:                               | 122<br>PLZ/Ort: 6020 Innsbruck<br>Kontaktperson: Herr Analytika Testuser |                      |   | 07.09.2015           |                   |               |  |                 |          |
|                                                                                                    | Dokumentieren                                     |                   | Musterflower       | Manuel         | Kontaktperson:                         |                                                                          |                      |   | 07.09.2015           |                   |               |  |                 |          |
|                                                                                                    | Dokumentieren                                     | ✓ anzeigen        | Musterhauser       | Christoph      | l eleton:                              | 0512 590344                                                              |                      | ٠ | 07.09.2015           |                   |               |  |                 |          |
|                                                                                                    | Dokumentieren                                     |                   | Musterhuber        | Max            | männlich                               | 1459 010477                                                              | 7020                 | 0 | 07.09.2015           |                   |               |  |                 |          |
|                                                                                                    | Dokumentieren                                     | ✓ anzeigen        | Musterjäger        | Erich          | männlich                               | 3848 210383                                                              | 7020                 | 0 | 07.09.2015           |                   |               |  |                 |          |
|                                                                                                    | Dokumentieren                                     | ✓ anzeigen        | Musterklammer      | Peter          | männlich                               | 2864 250671                                                              | 7020                 | 0 | 07.09.2015           |                   |               |  |                 |          |
|                                                                                                    | Dokumentieren                                     | ✓ anzeigen        | Musternagler       | Monika         | weiblich                               | 1726 060760                                                              | 7020                 | 0 | 07.09.2015           |                   |               |  |                 |          |
|                                                                                                    |                                                   |                   | <<                 | < 1-10         | <u>11-11</u> ≥ >>                      |                                                                          |                      |   |                      |                   |               |  |                 |          |
| 🗆 al                                                                                                    | le selektieren 🛛 0 selekt                         | tiert             |                    |                |                                        |                                                                          |                      |   | Sar                  | mmeldokumentation |               |  |                 |          |

Abb. 31: Anzeige der zuständigen RGS für den Teilnehmer 'Musterberger Walter'

### 19. Warum wurden Nachrichten zum eService Berichte zu Personen gelöscht?

Die Datenschutz-Grundverordnung und das nationale Datenschutzgesetz geben vor, dass personenbezogene Daten gelöscht werden müssen, sobald die Daten nicht mehr erforderlich sind. Deshalb werden in Ihrem eAMS-Konto Nachrichten und Anhänge mit personenbezogenen Daten nach Ablauf von zwei Jahren (vom Erstelldatum ausgehend) automatisch gelöscht. Die automatische Löschung der Nachrichten betrifft die Geschäftsfälle zu folgenden eServices:

- Eintritte/Ergebnisse der Informationsveranstaltungen
- Teilnahmelisten
- Individuelle Ausbildungsinhalte/Lern- und Prüfungserfolg
- Berichte zu Personen
- Lebensläufe

### 20. Wann erhalte ich eine Erinnerungsnachricht zur Datenlöschung?

Bei Projekten, die ab 1.5.2017 genehmigt wurden, wird die Erinnerungsnachricht bereits nach sechs Monaten (statt nach 24 Monaten) generiert.

Die E-Mail lautet:

Guten Tag,

gemäß der mit uns abgeschlossenen Datenschutzvereinbarung haben Sie Daten nach den dort festgelegten Bestimmungen nach Projektende irreversibel zu löschen bzw. zu vernichten. Diese Frist endet in 30 Tagen.

Bitte informieren Sie uns nach Ablauf dieser Frist unverzüglich über die erfolgte irreversible Löschung/Vernichtung der Daten. Die Bestätigung hat anhand der am Ende dieser Nachricht befindlichen Bestätigungsfunktion "Datenlöschung bestätigen" zu erfolgen.

Mit freundlichen Grüßen Ihr Arbeitsmarktservice